# **LMOP Partner Webinar**

# Introduction to the LMOP Module in e-GGRT

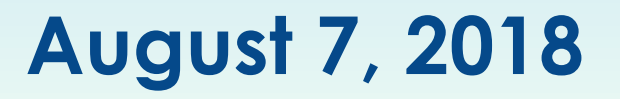

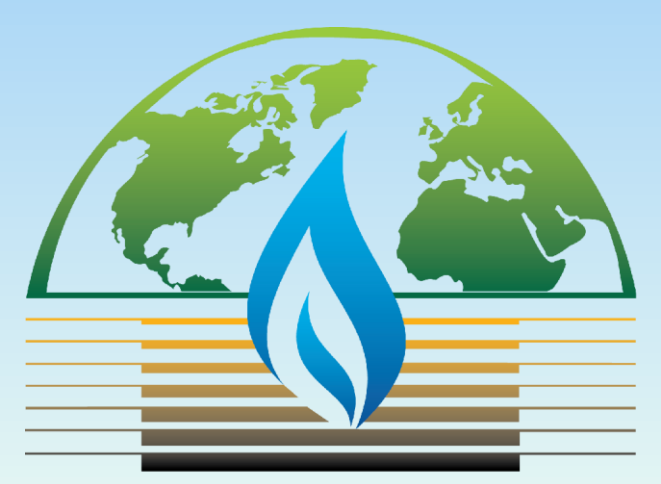

LANDFILL METHANE OUTREACH PROGRAM

### **Webinar Reminders**

- All participants (except speakers) are in listen-only mode
- Questions submitted during the webinar will be reviewed at the end of the webinar

 $_{\rm O}$  Type a question here

• If you are experiencing technical difficulties, please let us know using the Questions pane on the right side or contact Jay Gallo at 203-687-9432

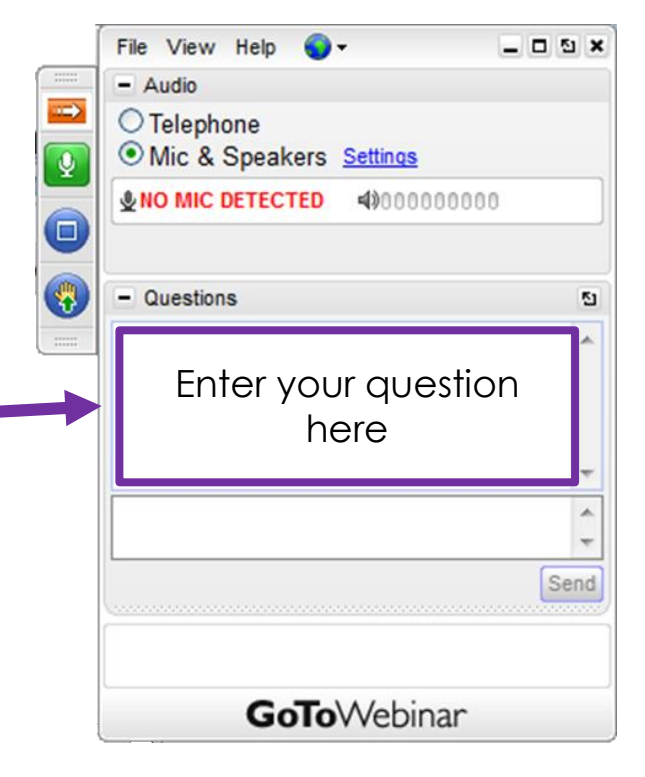

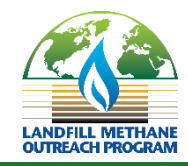

### Webinar Agenda

- Review of electronic reporting and roles
- Features of the LMOP Module in e-GGRT
- Timeline
- What happens the first week?
- Where to find help

• Slides will be emailed to all participants and this webinar recording will be available on LMOP's website on the Partner Resources page.

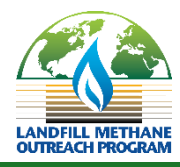

### **Review of Changes to LMOP Partner Reporting**

- LMOP Partners involved in landfills or LFG energy projects agree to submit data periodically to LMOP
- In the past, we have requested these updates via Excel spreadsheets sent by email
- This summer we are transitioning to the e-GGRT system for this voluntary data collection
  - e-GGRT is already used by many LMOP Partners for regulatory reporting
  - Quicker review for LMOP Partners
  - Will provide accurate and timely data updates for the LMOP Database – a more comprehensive picture of landfill gas energy across the U.S.

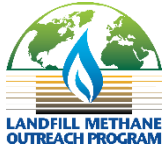

### **Electronic Reporting Roles**

- <u>Primary Partner</u>: the LMOP Partner Organization designated to report data for a specific LFG energy project
- <u>LMOP Data Reporter:</u> a point of contact designated within each Partner Organization
  - $_{\odot}$  This is a role for voluntary data collection
  - This person will receive an invitation to access e-GGRT

\*\*Thank you to those that have updated this person with LMOP- this will streamline things for you!

- Delegate: Can be added by the LMOP Data Reporter
  - Given access to report data on specific projects assigned to that Partner organization
- Can have unlimited Delegates

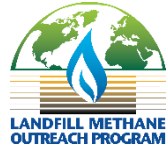

## **LMOP Module Screenshots**

Note, these screenshots are from a development environment and are provided for demonstration purposes; some changes in text instructions or data labels may be made by launch of module.

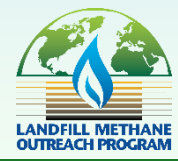

### **Invitation Email**

Subject: Landfill Methane Outreach Program (LMOP): Accept your role as LMOP Data Reporter for Aepli Landfill Group

A Notice from EPA's electronic Greenhouse Gas Reporting Tool (e-GGRT)

You have been identified as the LMOP Data Reporter for the LMOP Partner organization: Aepli Landfill Group

As part of joining LMOP, select Partners agree to annually provide LMOP with information about landfill gas (LFG) energy projects with which the Partner is involved. Your organization has been selected as the Primary Partner to report data on one or more landfills or LFG energy projects. Beginning in 2018, LMOP will be using the e-GGRT system to collect project information and updates. Please read below about how to access the LMOP module in the e-GGRT system.

\*\*\* Below are instructions for accessing the LMOP section of the e-GGRT system. \*\*\*

NOTE: If you are not a current e-GGRT user you will first need to create a user account. If you do not

have an e-GGRT user account, USER REGISTRATION button or electronic signature agreement registration process. ESA proce of registering a new account in

Once you are a registered e-GG 1) Login to e-GGRT at

Note the **Invitation Code** This is the unique code to access your role in the LMOP module JEW

ess

2) On the homepage, find the "Accept an Evitation" panel, then copy and paste the following Invitation Code in the field provided. If your Electronic Signature and Use Agreement (ESA) for e-GGRT has not been submitted and approved, you will not be able to view the panel. Once your ESA has been received and approved (you will be notified by smail when it is approved), the panel will be visible.

Invitation Code: XB3XFP-QZK6G5

3) Click the Go button to open the Accept Assignment screens.

4) Follow the instructions on the screen to complete the acceptance process.

If you believe you received this message in error, or have questions, please contact the Help Desk:

Information about your assigned role and Partner organization

e-GGRT login instructions and how to create a new account

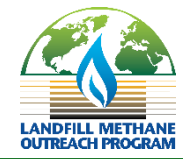

### Logging in to e-GGRT and Accepting an Invitation

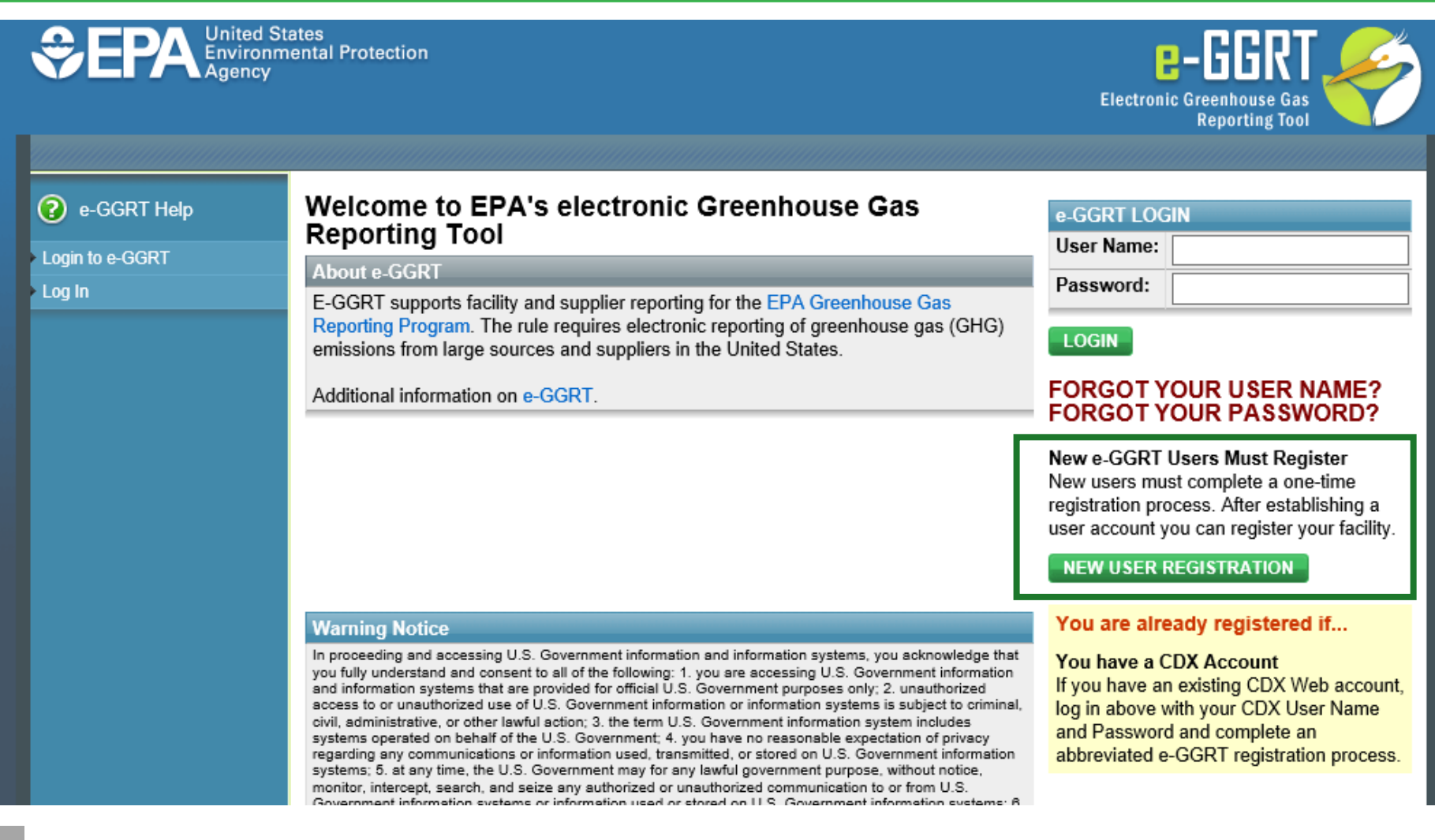

### New e-GGRT User Registration

#### About the e-GGRT One-time User Registration Process

#### SHOULD YOU REGISTER TO USE E-GGRT?

You will need to create an e-GGRT user account if you plan to register or represent a facility or supplier affected by EPA's Mandatory Greenhouse Gas Reporting Rule.

If you are uncertain, the Applicability Tool may help you assess whether your facility is required to report greenhouse gas (GHG) emissions. Note that information tailored to Suppliers and other affected entities can also be found there.

#### You are already registered if:

You have a CDX Account. CDX and e-GGRT are integrated so that both will work with your existing CDX account.

Log in to e-GGRT with your user name and password.

| User Registration Process      |                                                                                                    |
|--------------------------------|----------------------------------------------------------------------------------------------------|
| Create User Profile            | Enter identifying information (name, address, contact information); set your user<br>name, password, and three security questions.                                                                                                    |
| Pick Challenge Questions       | Pick and supply answers to five challenge questions. You will be asked one of<br>these questions anytime you certify and sign a submission in e-GGRT.                                                                                                    |
| Electronic Signature Agreement | Your options are: 1) electronically sign the Electronic Signature Agreement or;<br>2) print and submit a hard copy of the Electronic Signature Agreement.<br>You will not be able to use e-GGRT until EPA has approved your Electronic<br>Signature Agreement. |
| Print Summary                  | Print the summary of your registration for your records. If you have questions<br>regarding your registration, including the status of your Electronic Signature<br>Agreement, you can refer to this document.                                                 |
| Start Using e-GGRT             | EPA will not activate your account until your Electronic Signature Agreement has<br>been submitted and approved. An account activation notice will be sent to the<br>email address you used for registration. You will then be able to use e-GGRT.             |

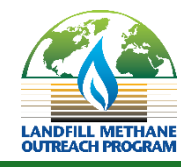

### Once Logged in to e-GGRT

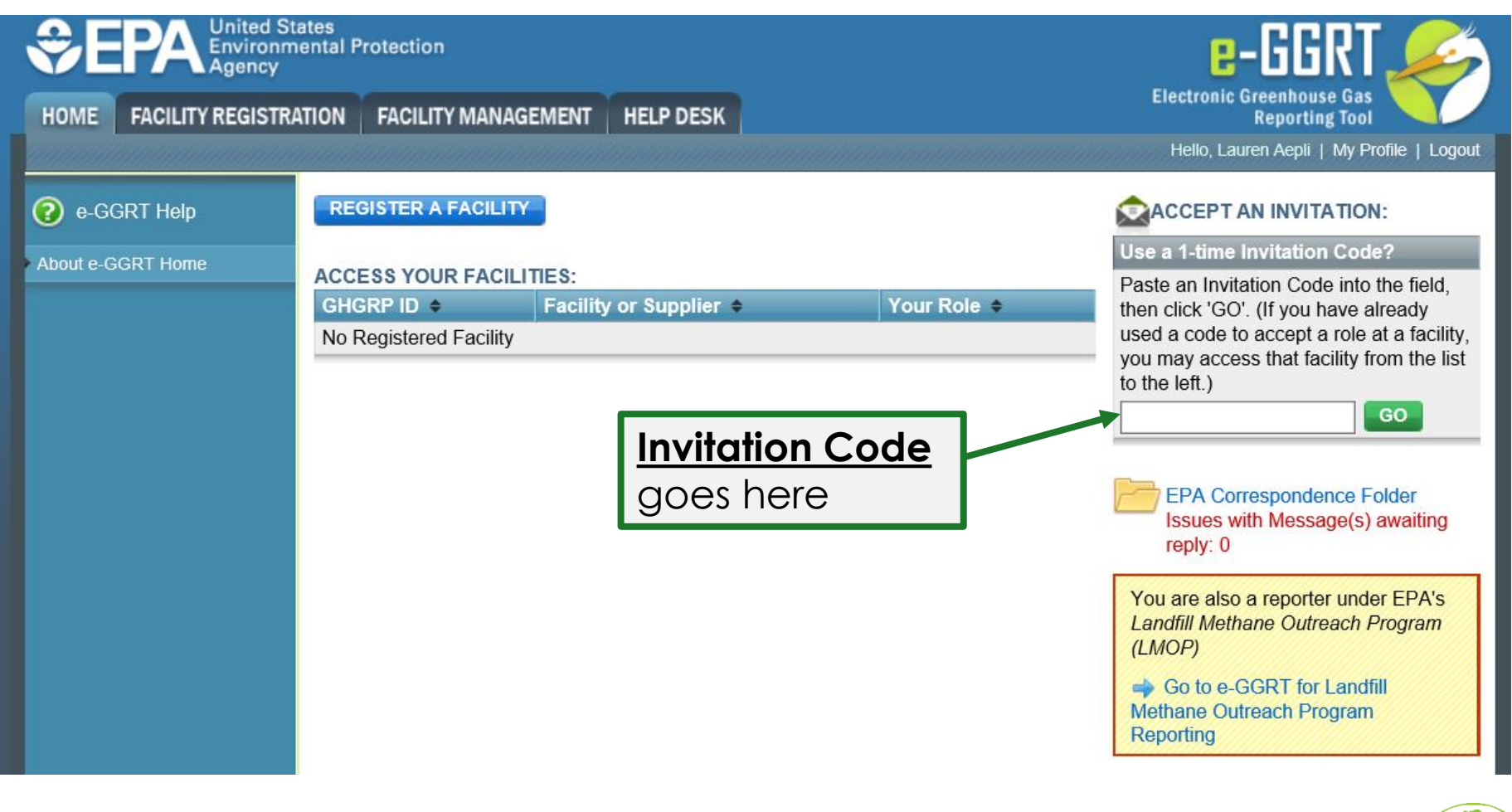

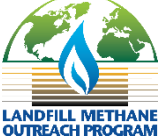

### LMOP e-GGRT Module Homepage

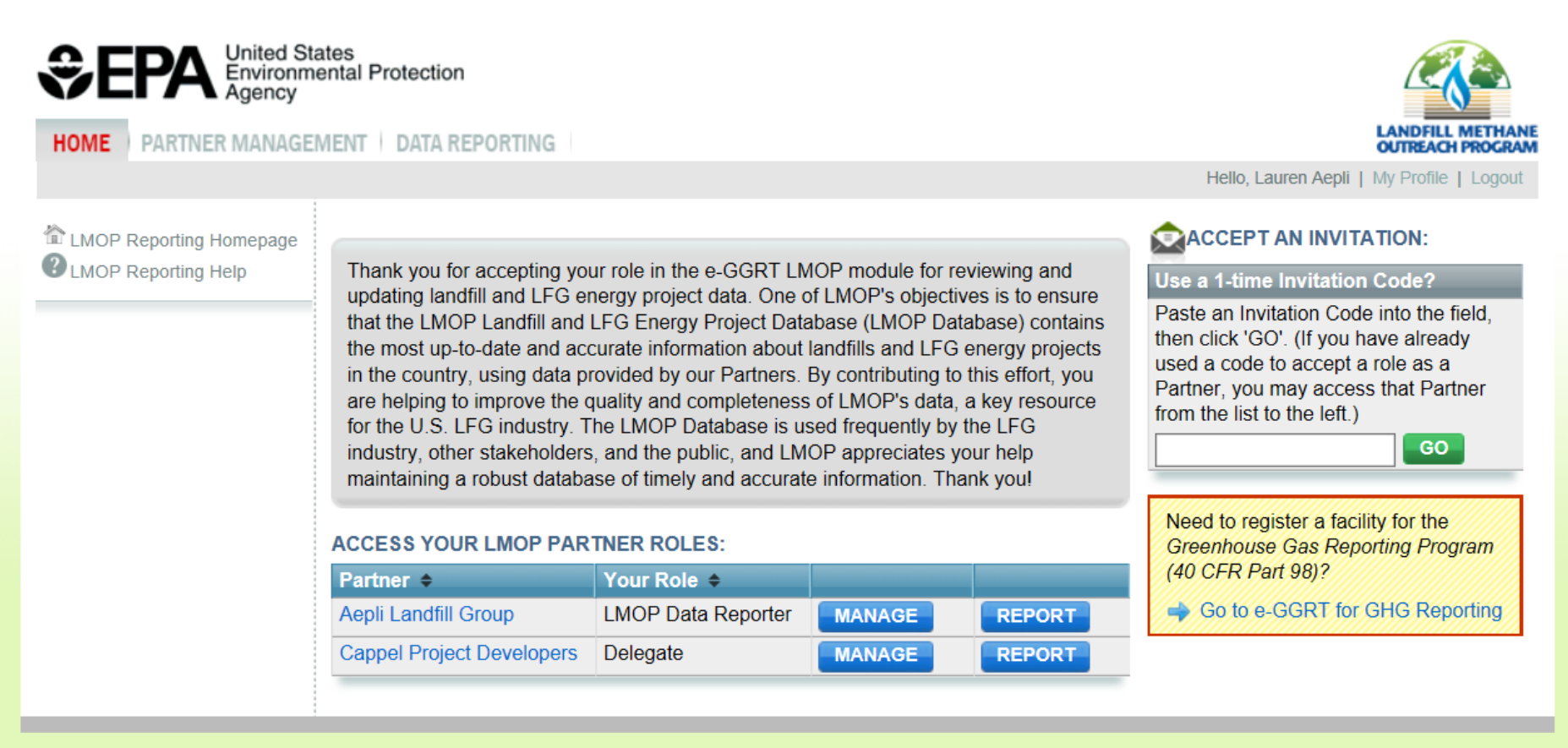

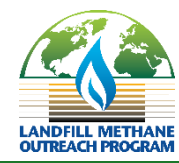

### **Partner Management Page**

LMOP Reporting Homepage

Aepli Landfill Group Home » Partner Summary

#### LMOP PARTNER SUMMARY

Below is information for your organization as an LMOP Partner and a table of all projects that your organization has been assigned as Primary Partner for data reporting. If you are the LMOP Data Reporter for this Partner, use this summary page to make changes to the "Partner Profile" information and manage your Delegates. If you would like to change the LMOP Data Reporter for this Partner, please contact LMOP.

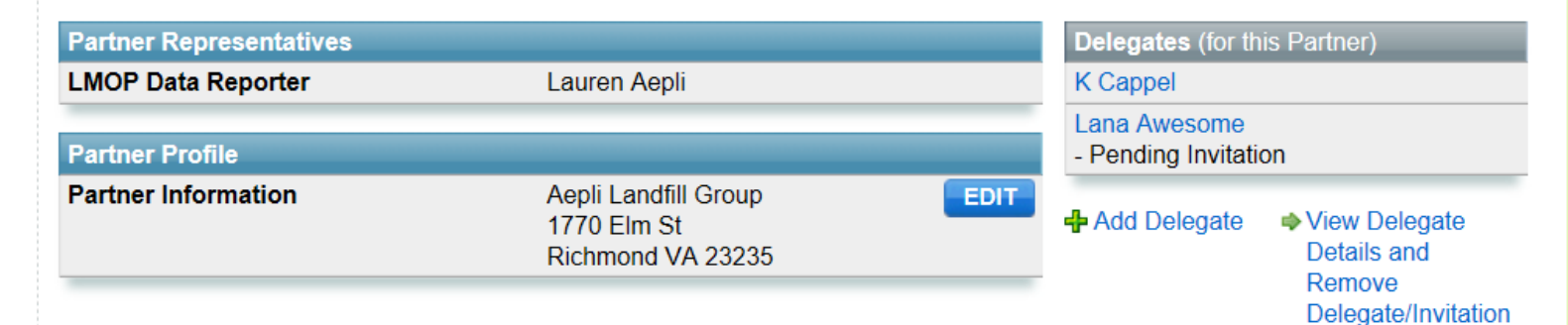

Below is a table of all projects that your organization has been assigned as Primary Partner for data reporting.

#### PARTNER PROJECTS

| Project ID 🗢 | Project Name 🗢                   | Landfill Name 🗢                      | City, State 🗢  | Project Status 🗢 | Project Type 🗢          |
|--------------|----------------------------------|--------------------------------------|----------------|------------------|-------------------------|
| 1657-0       | Project #1                       | I-95 Landfill                        | Lorton, VA     | Operational      | Gas Turbine             |
| 1657-1       | Project #1, Expansion #1         | I-95 Landfill                        | Lorton, VA     | Operational      | Reciprocating<br>Engine |
| 1660-0       | Combination Project - Project #1 | Frederick County -<br>Winchester SLF | Winchester, VA | Operational      | Direct Thermal          |

# Adding Delegates

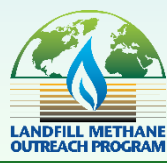

### Adding a Delegate

Aepli Landfill Group Home » Partner Summary

#### LMOP PARTNER SUMMARY

Below is information for your organization as an LMOP Partner and a table of all projects that your organization has been assigned as Primary Partner for data reporting. If you are the LMOP Data Reporter for this Partner, use this summary page to make changes to the "Partner Profile" information and manage your Delegates. If you would like to change the LMOP Data Reporter for this Partner, please contact LMOP.

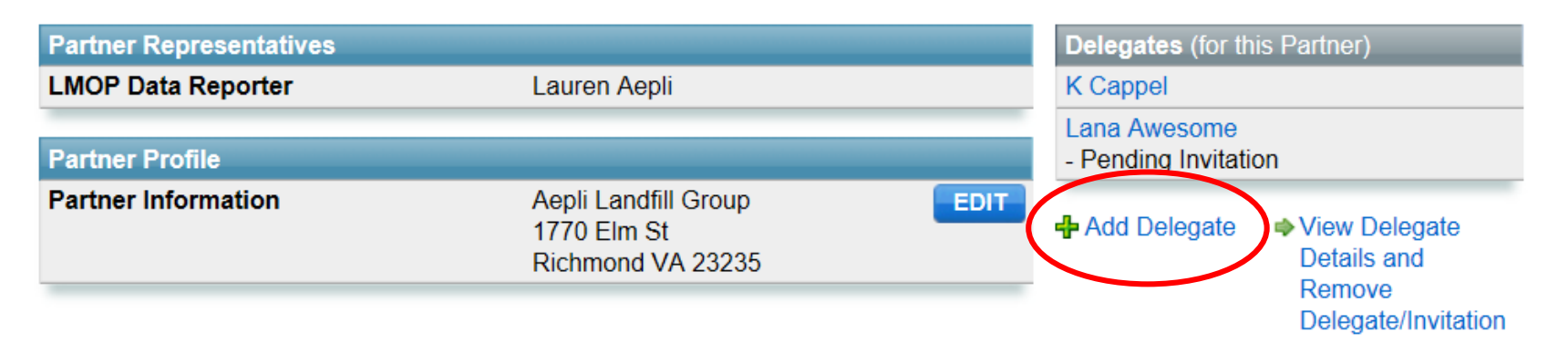

Below is a table of all projects that your organization has been assigned as Primary Partner for data reporting.

#### PARTNER PROJECTS

| Project ID 🗢 | Project Name 🗢 | Landfill Name 🗢 | City, State 🗢 | Project Status 🗢 | Project Type 🗢 | <u>,</u> |
|--------------|----------------|-----------------|---------------|------------------|----------------|----------|
|              |                |                 |               |                  |                |          |

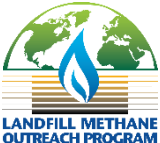

### Adding a Delegate (continued)

#### NEW DELEGATE

| First Name*     | Kirsten                |  |
|-----------------|------------------------|--|
| Last Name*      | Cappel                 |  |
| Phone*          | 555-555-5009           |  |
| Email*          | cappel.kirsten@epa.gov |  |
| Re-enter Email* | cappel.kirsten@epa.gov |  |
|                 |                        |  |

#### PARTNER PROJECTS\*

#### Select All | Deselect All

| Project ID | Project Name                     |
|------------|----------------------------------|
| 1657-0     | Project #1                       |
| 1657-1     | Project #1, Expansion #1         |
| 1660-0     | Combination Project - Project #1 |
| 167139-0   | Project #3                       |
| 167139-1   | Project #3, De-Expansion #1      |
| 1673-0     | Project #1                       |

# **Entering Data Updates**

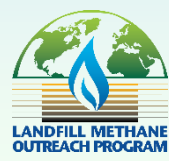

### **LMOP Reporting Page**

CMOP Reporting Homepage LMOP Reporting Help Cappel Project Developers LMOP Reporting Home » LMOP Data Reporting

#### VOLUNTARY DATA REPORTING FOR LMOP

Below is a table of all projects that your organization has been assigned as Primary Partner for data reporting. Use this page to update and submit detailed landfill and LFG energy project information. This information is used to keep the LMOP Database up to date and accurate. To review and update data for a specific project, click on the REPORT button in the PARTNER PROJECT DATA REPORTING table below. Follow the instructions for reviewing and editing the data on the following page and save. **Note that each expansion of a project is listed individually** - please contact LMOP if you believe an expansion is missing or if you need to add another expansion or new project.

#### PARTNER PROJECT DATA REPORTING

| Project ID 🗢 | Project Name 🗢                   | Landfill Name 🗢                      | City, State 🗢     | Status 🗢    | Project Type 🗢          | Review Status 🗢 | \$     |
|--------------|----------------------------------|--------------------------------------|-------------------|-------------|-------------------------|-----------------|--------|
| 1653-0       | Project #1                       | Shoosmith SLF                        | Chester, VA       | Shutdown    | Reciprocating<br>Engine | REVIEWED        | REPORT |
| 1653-1       | Project #1, Expansion #1         | Shoosmith SLF                        | Chester, VA       | Operational | Reciprocating<br>Engine | NEEDS REVIEW    | REPORT |
| 1672-0       |                                  | Smith Gap<br>Regional Landfill       | Salem, VA         | Candidate   | Unknown                 | NEEDS REVIEW    |        |
| 181061-0     | Combination Project - Project #2 | Frederick County -<br>Winchester SLF | Winchester,<br>VA | Operational | Reciprocating<br>Engine | NEEDS REVIEW    |        |

### **Avoiding Duplication of GHGRP Data Collection**

#### LANDFILL INFORMATION

Last edited by Natalie Tang Date: 07/24/2018 Information for this landfill is reported to the Greenhouse Gas Reporting Program (GHGRP). Grayed cells indicate that this information does not need to be reported for this landfill. Landfill ID 1580 Any element Landfill Name City Landfill collected by GHGRP Landfill City Lorton is blocked from Landfill County Fairfax editing and Landfill State Virginia "Reported to GHGRP" Landfill Owner County of Fairfax, VA is displayed **Owner Type** Public Hide All GHGRP, Subpart HH data elements Very similar to how Year Landfill Opened Reported to GHGRP (yyyy) LMOP did this in Landfill Closure Year Reported to GHGRP (yyyy) previous data **Designed Landfill Area** Reported to GHGRP (acres) collections with Excel Current Landfill Area Reported to GHGRP (acres) sheets **Designed Landfill Depth** Reported to GHGRP (feet) **Current Landfill Depth** Reported to GHGRP (feet)

### **Tracking who Makes Changes**

- Timestamps show when last edit was made and who made the edits
- Timestamps are tracked for landfill data and project data separately

| LANDFILL INFORMATION                                                                  |                                                                                                    |
|---------------------------------------------------------------------------------------|----------------------------------------------------------------------------------------------------|
|                                                                                       | Last edited by Natalie Tang<br>Date: 07/24/2018                                                         |
| Information for this landfill is reported<br>information does not need to be reported | to the Greenhouse Gas Reporting Program (GHGRP). Grayed cells indicate that this ted for this landfill. |
| Landfill ID                                                                           | 1580                                                                                                    |
| Landfill Name                                                                         | City Landfill                                                                                           |
| Landfill City                                                                         | Lorton                                                                                                  |
| Landfill County                                                                       | Fairfax                                                                                                 |
| Landfill State                                                                        | Virginia                                                                                                |
| Landfill Owner                                                                        | County of Fairfax, VA                                                                                   |
| Owner Type                                                                            | Public V                                                                                                |

### **Reviewing and Updating Project Information**

#### **PROJECT INFORMATION** How is the recovered landfill gas used or intended to be used? For example, is the landfill gas burned directly in a boiler or heater, used as fuel for a turbine generating electricity that is sold, etc. **Project Type Reciprocating Engine** LFG Use Details LFG is compressed and conditioned to remove moisture, trap foreign matter, and cool it to fuel four Caterpillar 3516 engines What is the status of the LFG energy Operational V project? On what date did or will the project\* 01/01/1991 become operational? If the project is shutdown, on what\* date did it shut down? ergy is or will be recovered? For direct-use projects, provide the LFG flow. Pop up field projects, provide both MW capacity and LFG flow, if known. descriptions LFG flow to project 1.656 (mmscfd (million standard cubic feet per day)) 🥝 Amount of landfill gas flowing to LFG energy project or that will flow to the project when it becomes operational MW capacity (electricity generation 3.2 (MW (megawatts)) projects only) Capacity Type Actual V

# Reviewing and Updating Project Information (continued)

| 0       | ?           | Who owns the project?                                                                             |
|---------|-------------|---------------------------------------------------------------------------------------------------|
|         |             | 1 Missing Information                                                                             |
| <u></u> | ê Do        | Who is or will be the end user of the LFG energy?                                                 |
|         |             | List any other parties involved in                                                                |
| $\sim$  | t           | this project                                                                                      |
|         | 2<br>2<br>2 | What federal, state, or local funding<br>resource(s) was or will be used to<br>fund this project? |
|         |             | Missing Information                                                                               |
|         | 5           | Additional Comments                                                                               |
|         | 5           | Missing Information Additional Comments                                                           |

Errors or missing information exist on this page.

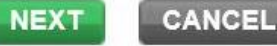

### **Confirm Data Updates Screen**

#### Aepli Landfill Group, Project #1 (1657-0) Home » LMOP Data Reporting » Edit Project Reporting Data » Confirm Project Reporting Data Changes

#### CONFIRM PROJECT REPORTING DATA CHANGES

Use this page to confirm recent changes to project reporting data. If you are satisfied with the changes, click SAVE & EXIT to update your project record. To continue editing information, click BACK to return to the project reporting data. If you select BACK, your changes will remain updated in the reporting form but will not be submitted to LMOP until you click SAVE & EXIT. If a data quality concern is indicated for your updated value, please click BACK to return to project reporting data to view the validation and change your value. Values with data quality concerns will not be saved.

#### Last edited by Lauren Aepli Date: 07/25/2018

| Project Data Element Changed | Current Value | Updated Value |
|------------------------------|---------------|---------------|
| LFG flow to project          | 2 mmscfd      | 1.656 mmscfd  |
| Capacity                     | 3 megawatts   | 3.2 megawatts |
| Capacity Type                | Rated         | Actual        |

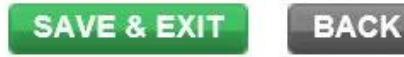

# **Other Important Points**

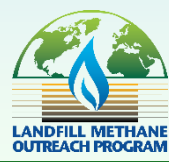

### **Planned Timeline for LMOP Reporting**

| Event                                                            | Approximate<br>Timeline |
|------------------------------------------------------------------|-------------------------|
| Receive email from LMOP announcing date of LMOP Module launch    | 1 week before<br>launch |
| Receive LMOP e-GGRT Invitation email; begin<br>Partner reporting | Mid-August              |
| Webinar on how to use LMOP e-GGRT module                         | 1 week after<br>Iaunch  |
| LMOP Partner reports due                                         | End of September        |

LMOP Module will be open for 6 weeks

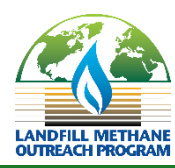

### What Happens in the First Week?

- Receive invitation email from <u>eGGRT@ccdsupport.com</u>
- Login to your e-GGRT account
  - $_{\odot}$  Create one if you do not have one yet
  - $_{\odot}$  Process can take up to 7 days, for most users it is less
- Access the LMOP module with your invitation code (from the invitation email)
- See your projects and begin data reporting!

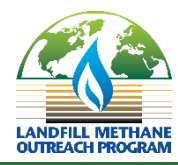

### Where to Find Help

- Contact Lauren at <u>aepli.lauren@epa.gov</u> or 202-343-9423
- For assistance with e-GGRT login, password resets, etc. <u>GHGreporting@epa.gov</u>
- FAQs available on side bar within LMOP Module
- LMOP Partner Data Reporting User Guide to be available on the LMOP website and from e-GGRT

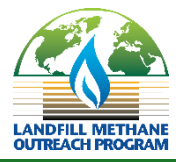

### Help links within the LMOP Module

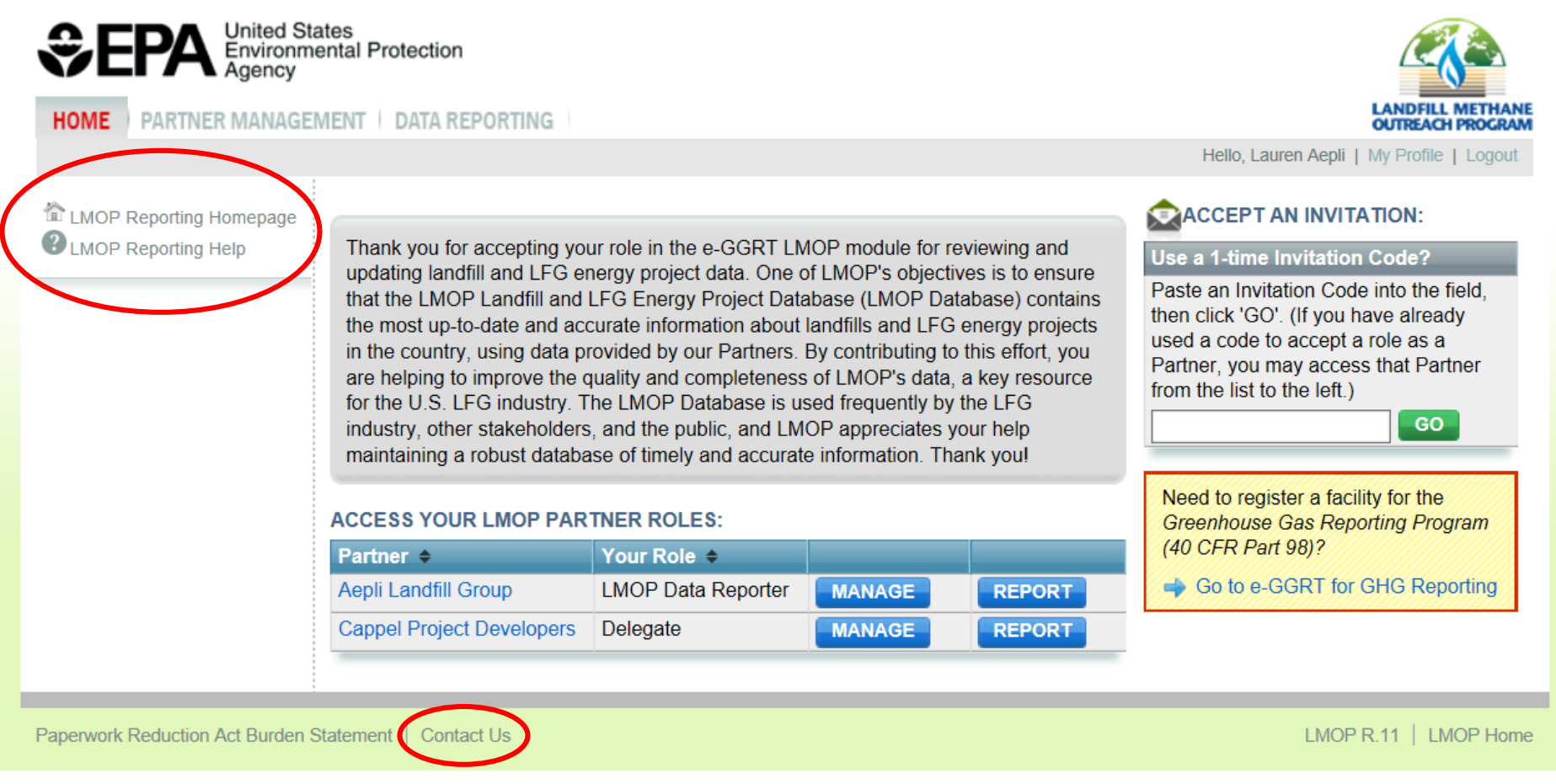

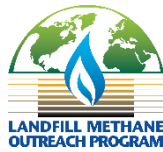

## Questions

Q&A

### Contact information

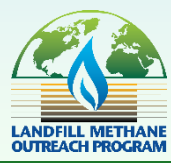

27

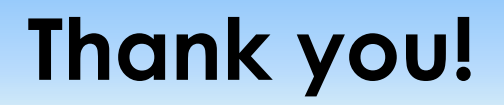

Please reach out with any questions or comments

Lauren Aepli aepli.lauren@epa.gov (202) 343-9423

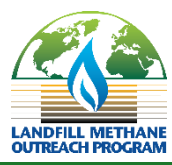

28